# **Raspberry Pi Pico**

#### Programování v MicroPythonu

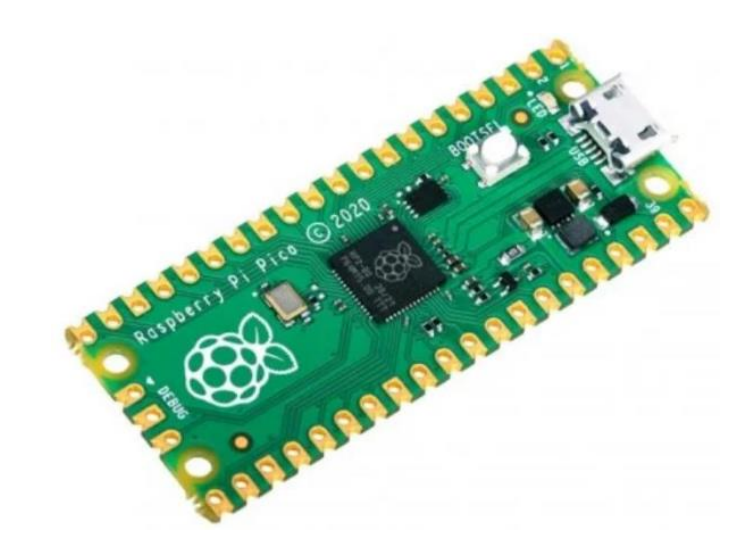

#### **RP2040 – srdce Rasp. Pi PICO**

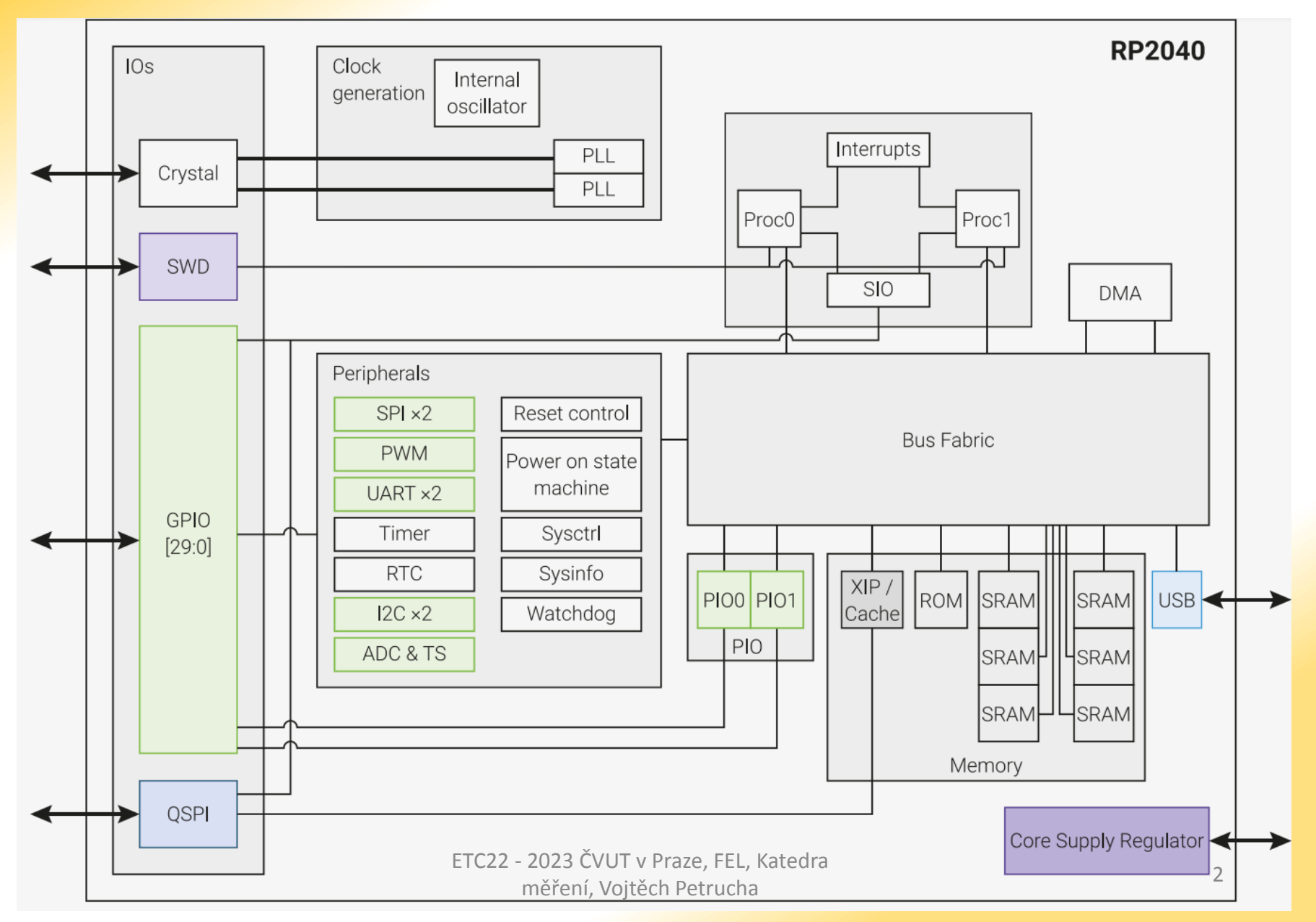

### Pro nás je důležité

- GPIO můžeme nastavit jako výstup a například ovládat LED, nebo jako vstup a můžeme číst stav tlačítka
- ADC můžeme měřit napětí, pouze na několika pinech..
- PWM můžeme snadno generovat periodický obdélníkový signál, pípat s PIEZO bzučákem... nebo rozsvěcet LED různým jasem, dle střídy PWM
- USB tím to bude připojené do PC a můžeme si vypisovat zprávy z programu, naměřené hodnoty
- QSPI rozhraní pro externí paměť FLASH

#### **Piny na Raspberry Pi PICO**

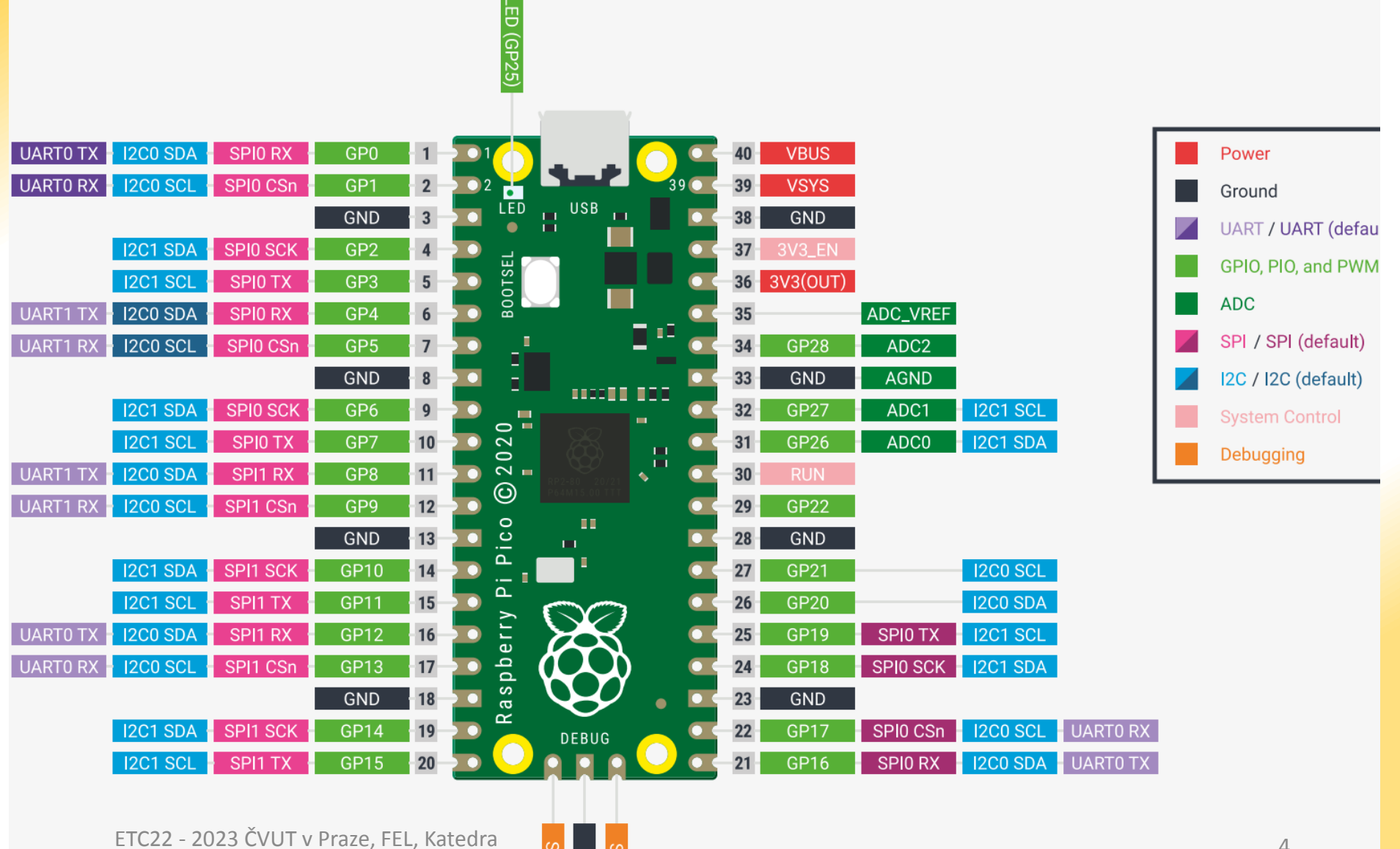

měření, Vojtěch Petrucha

### Jak Ize PICO programovat?

C (např. pomocí Visual Studio Code)

https://github.com/raspberrypi/pico-setupwindows/releases/latest/download/pico-setupwindows-x64-standalone.exe

- s využitím "SDK" knihoven a příkladů
- MicroPython <- to použijeme

je třeba nejdřív do modulu nahrát firmware (.uf2)

https://micropython.org/download/RPI\_PICO/

potom programovat pomocí software Thonny https://thonny.org/

## Jak Ize PICO programovat?

#### MicroPython

#### ale s grafickým rozhraním <u>https://bipes.net.br/ide/</u>

| repe | at while 🔹 📜 true 🔽            |
|------|--------------------------------|
| do   | set adc to Read ADC Input      |
|      | set temps to adc v v 0.1       |
|      | ◎ if <b>(temp v) &gt;v (35</b> |
|      | do set pin 5                   |
|      | else set pin ( 5               |
|      |                                |
|      | deray                          |

viz návod zde:

#### https://embedded.fel.cvut.cz/sites/default/files/stredni sk oly/Detska univerzita/Detska Universita 2022 Bipes Ras pberry PI Pico 2022 7 15 1.pdf

#### Jak nahrát soubor \*.uf2

- před připojením modulu do USB zmáčknout bílé tlačítko na modulu, držet ho a připojit k PC, poté tlačítko pustit (aktivuje se bootloader, ten se aktivuje i pokud se tlačítko nestiskne a není v něm žádný program...)
- modul se objeví jako externí disk (flashka) kam lze normálně přetažením nebo Ctrl+C, Ctrl+V vložit daný soubor RPI\_PICO-20231005-v1.21.0.uf2

https://micropython.org/download/RPI\_PICO/

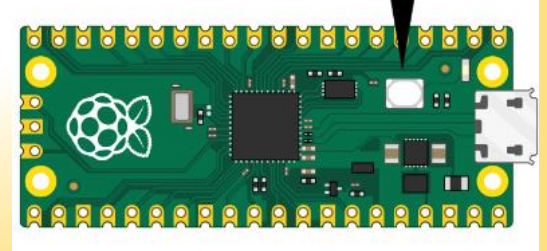

#### Kde najít materiály k programování

- https://embedded.fel.cvut.cz/kurzy/etc22/RP\_PICO
- <u>https://www.raspberrypi.com/products/raspberry-</u> <u>pi-pico/</u>
- <u>https://thonny.org/</u>

#### **Prostředí THONNY**

ETC22

| Thonny - Raspberry Pi Pico :: /main.py @ 220 : 11                                                                                                    |                                                                                                    | 1 0 1                           |
|----------------------------------------------------------------------------------------------------|----------------------------------------------------------------------------------------------------|---------------------------------|
| File Edit View Run Tools Help                                                                                                    |                                                                                                    |                                 |
| 🗋 😂 📕 🔷 🌸 🕾 36 🕨 🤤                                                                                                    |                                                                                                    |                                 |
| Files ×                                                                                                    | <untitled> &lt; [OC_light.py] &lt; [main.py] &lt;</untitled>                                                                                                    |                                 |
| This computer<br>E: \ CVUT \ VYUKA \ LPE_2022 \ projekty_studenti<br>\ Hrebec_LEDkostka \ FINAL_code<br>I hrebec<br>I ib<br>ball.bmp<br>boot_out.txt                                                                                                    | 1 import utime<br>2 import os<br>3 import sys<br>4 import micropython<br>5 import gc                                                                                                    | E                               |
| General                                                                                                    | Interpreter Editor Theme & Font Run & Debug Terminal Shell Assistant                                                                                                    |                                 |
| Raspberry Pi Pico                                                                                                    | interpreter or device should Thoppy use for rupping your code?                                                                                                    |                                 |
| 🖻 🔑 programs                                                                                                    | Python (Raspberry Pi Pico)                                                                                                    |                                 |
| Image: Color_detection.py         Image: Color_detection.py         Image: Color_detection.py | ils<br>nect your device to the computer and select corresponding port below<br>k for your device name, "USB Serial" or "UART").<br>u can't find it, you may need to install proper USB driver first.<br>rd CDC (Interface 0) (COM163)                                                                                                    |                                 |
|                                                                                                    | Install or update firmware                                                                                                    | · · · ·                         |
|                                                                                                    |                                                                                                    |                                 |
|                                                                                                    | OK Cancel                                                                                                    | <b>^</b>                        |
| 2023 ČVUT v Praze, FFL, Katedra                                                                                                    | LED state fed Hight reflection RAW intensity: (3073, 300) 1<br>LED state blue Light reflection RAW intensity: (2794, 907) 2<br>LED state green Light reflection RAW intensity: (1588, 899) 0<br>LED state red Light reflection RAW intensity: (3669, 902) 1<br>LED state blue Light reflection RAW intensity: (2786, 902) 2<br>LED state green Light reflection RAW intensity: (1579, 901) 0 | E                               |
| měření, Vojtěch Petrucha                                                                                                    |                                                                                                    | MicroPython (Raspberry Pi Pico) |

#### **Prostředí THONNY**

| Files ×                                                                                                    | <untitled> [OC_light.py] [ main.py ] ×</untitled>                                         |     |
|----------------------------------------------------------------------------------------------------|-------------------------------------------------------------------------------------------|-----|
| This computer       Image: Computer State State St | 1 import utime<br>2 import os<br>3 import sys<br>4 import micropython<br>5 import gc<br>6 |     |
| boot_out.txt                                                                                                    | / from lib.robot import Kobot                                                             |     |
| -                                                                                                    | a Trom 11D. robot_consts import Button                                                    |     |
| Raspberry Pi Pico =                                                                                                    | 10                                                                                        |     |
| 🗆 📮 🔑 programs                                                                                                    | 11                                                                                        |     |
| 🥏 color_detection.py                                                                                                    | 12 esp_name = "Open-Cube01"                                                               |     |
| 😔 esp_wifi.py                                                                                                    | 13                                                                                        |     |
| 🌏 gyro.py                                                                                                    | 14 # File and directory constants for browsing user programs                              |     |
| net gyro_speed.py                                                                                                    | $15 \text{ FILE} = 0 \times 8000$                                                         |     |
| e laser.py                                                                                                    | 17                                                                                        |     |
| 😔 light.py                                                                                                    | 18 # Allocate exception buffer for interrupt handlers                                     |     |
| e motor.pv                                                                                                    | <pre>19 micropython.alloc_emergency_exception_buf(100)</pre>                              |     |
| OC light.pv                                                                                                    | 20                                                                                        |     |
| touch py                                                                                                    | 21 # Initialize global robot object                                                       |     |
|                                                                                                    | 22  robot = Robot()                                                                       |     |
| - utility py                                                                                                    | 23<br>24 def main():                                                                      |     |
| 😴 utility.py                                                                                                    | 24 der main():                                                                            |     |
| 🥪 main.py                                                                                                    | 26 # Show menu on display                                                                 |     |
|                                                                                                    |                                                                                           | i X |
|                                                                                                    | Shell × Program tree ×                                                                    |     |
|                                                                                                    | MicroPython 41ed01t on 2023-10-24; Raspberry Pi Pico with RP2040                          |     |
|                                                                                                    | Type help() for more information.                                                         |     |
|                                                                                                    | what is publick_content                                                                   |     |
|                                                                                                    | ESP BT name: Open-Cube01                                                                  |     |
|                                                                                                    | LED state red Light reflection RAW intensity: (3777, 907) 1                               |     |
|                                                                                                    | LED state blue Light reflection RAW intensity: (2855, 907) 2                              |     |
|                                                                                                    | LED state green Light reflection RAW intensity: (1605, 907) 0                             |     |

#### Prodlevy v programu - čekání

from utime import sleep, sleep\_ms sleep(1) sleep\_ms(100)

## **GPIO – výstup (LED)**

```
from machine import Pin
inbuiltLed = 25 #číslo GPIO pinu
led = Pin(inbuiltLed, Pin.OUT)
```

led.toggle() #změní stav pinu led.value(1) # 3V3 led.value(0) # 0V

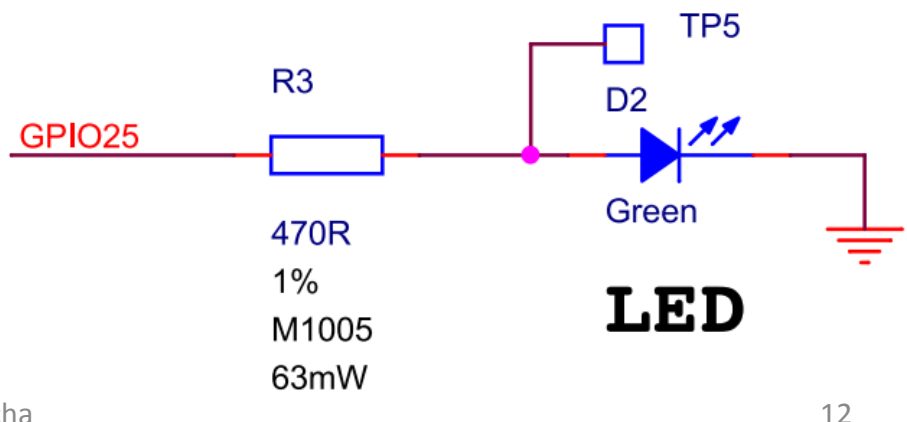

### **GPIO – vstup (tlačítko)**

from machine import Pin

- pin5 = Pin(5, Pin.IN, Pin.PULL\_UP)
- #(zapneme "rezistor" mezi daným vstupem a 3V3 )
  print(pin5.value()) #přečte stav pinu 5

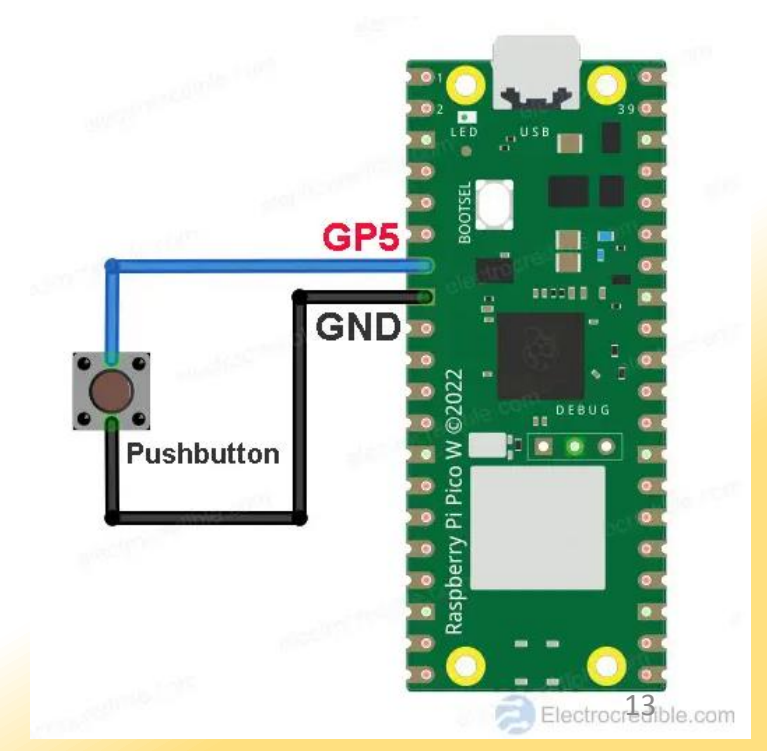

#### **PWM výstup**

from machine import Pin, Timer, PWM
buzzer = PWM(Pin(15)) # kde budeme PWM generovat
buzzer.freq(500) # frekvence 500 Hz
buzzer.duty\_u16(32768) # střída PWM 0...65535, 50%
buzzer.duty\_u16(0) # 0 – výstup bude na 0V

https://tarikgit.github.io/coding/using-raspberry-pico
(Playing a tune on your Pico)

PIEZO připojit přes rezistor 470 ohm nebo více

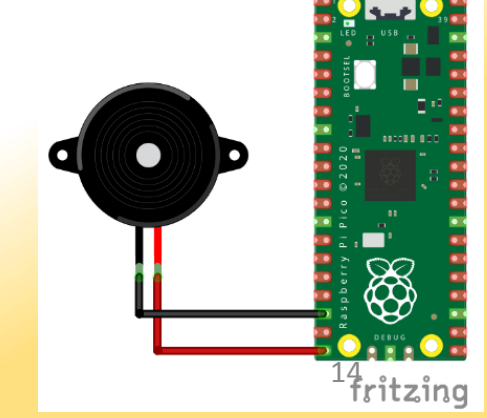

#### ADC – měření napětí

from machine import Pin, ADC

voltage = ADC(26)

voltage\_value = voltage.read\_u16() #přečti hodnotu

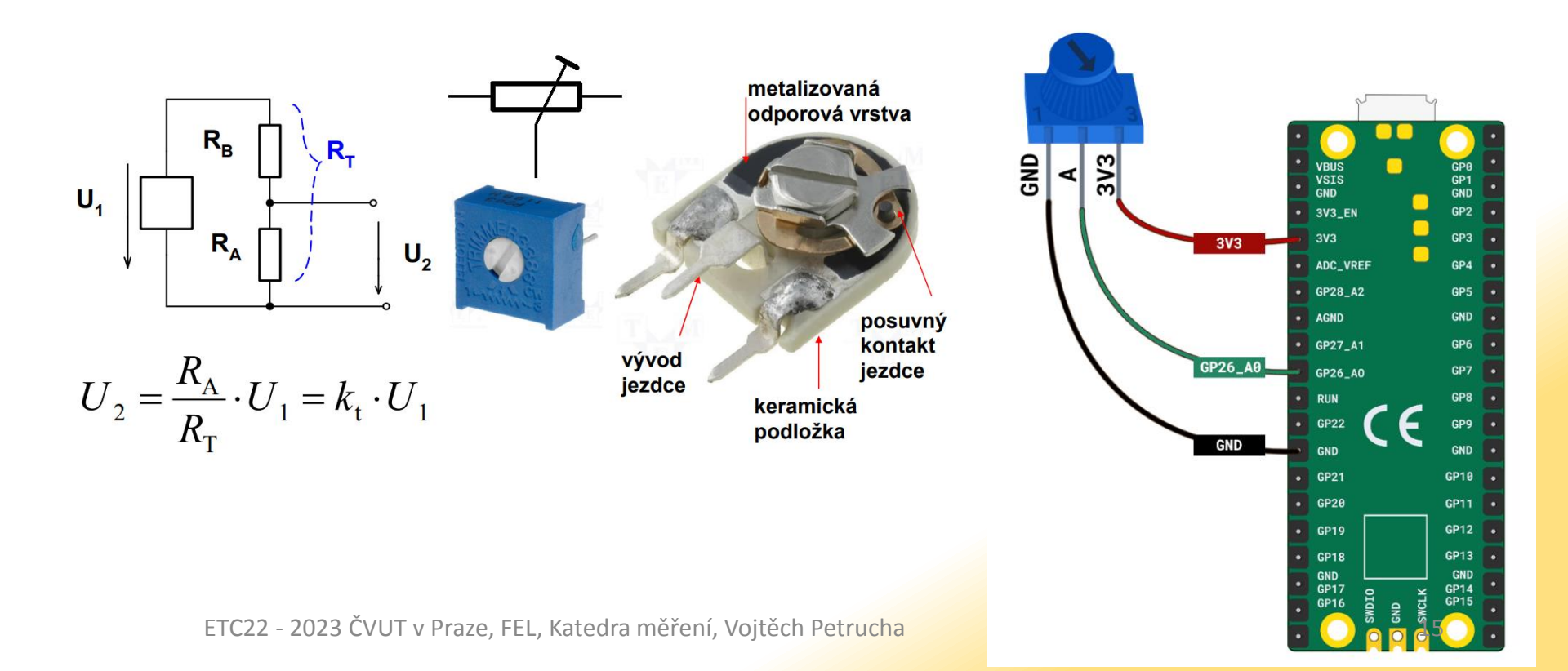

# Řízení programu - cyklus

from machine import Pin from utime import sleep, sleep\_ms inbuiltLed = 25 #číslo GPIO pinu while True:

led.value(1) # 3V3 LED svítí (LED přes R..)
sleep\_ms(200) # čekání 200 ms
led.value(0) # 0V
sleep(1) # čekání 1 s

"nekonečná smyčka – hlavní část programu která se neustále vykonává" **pozor na odsazení příkazů…** 

### <mark>Řízení prog</mark>ramu – daný počet cyklů

x = 0
for y in range(0, 9):
 x += 1
print(x)
for x in range(2, 6):
 print(x)
 x = 0

while x < 9:

x += 1

print(x)

#### (vyzkoušejte si co jednotlivé programy dělají...)

# <mark>Řízení progr</mark>amu - podmínka

```
from machine import Pin
from utime import sleep, sleep_ms
pin5 = Pin(5, Pin.IN, Pin.PULL_UP)
inbuiltLed = 25 #číslo GPIO pinu
led = Pin(inbuiltLed, Pin.OUT)
```

while True:
 if pin5.value(): #pokud není tlačítko stisknuté
 led\_pin.value(1) #tak LED svítí
 else: # pokud je stisknuté, zhasni...
 led\_pin.value(0)
 sleep\_ms(10) # čekání 10 ms

#### Tisk do konzole (na sériový port – do programu Thonny)

print("Hello ETC22")

### Co si máte vyzkoušet

- 1) blikat s LED (i s různou svítivostí LED PWM)
- blikat s LED jen když je stisknuté tlačítko
- 3) zahrát nějakou melodii
- 4) svítit s LED tak moc, jak velké napětí je na odporovém trimru
- 5) měřit napětí na odporovém trimru a vypisovat ho každých 200 ms do konzole, pokud je větší než 2V tak rozsvítit LED
- 6) zobrazit naměřené napětí pomocí programu DataPlotter
- https://github.com/jirimaier/DataPlotter/blob/master/ documentation/Data%20protocol%20guide%20cz.pdf

#### <mark>Domácí úko</mark>l

vytvořte program, který na stisknutí tlačítka bude 5 sekund plynule rozsvěcet a zhasínat LED a přitom bzučet pomocí PIEZO měniče, jehož tón se bude měnit, tak jak se bude měnit jas LED

pokud byste měli hodně času, vytvořte program na měření rychlosti reakce na stisk tlačítka, s výpisem času na terminál

(PICO pípne a rozsvítí LED, vy musíte co nejrychleji stisknout tlačítko, po stisku se vypíše na sériový port, kolik ms to trvalo... od začátku signálu po stisk..)

#### Timer – časovač – periodické vykonávaní nějaké akce

#použije třídu Timer, aby se 2.5x za sekundu zavolala #funkce ledblink, která blikne s LED

#stačí nastavit na začátku programu a již běží samo...

#### Přerušení – rychlá reakce na nějaký podnět

```
from machine import Pin
pin_button = Pin(14, mode=Pin.IN, pull=Pin.PULL_UP)
pin_led = Pin(16, mode=Pin.OUT)
def intr_handler(pin):
    pin_led.value(not pin_led.value()) #nějaká akce
```

pin\_button.irq(trigger=Pin.IRQ\_FALLING,handler=intr\_handler)

while True:

. . .

# hlavní smyčka programu # něco dělej, třeba čekej…

#### Tisk desetinných čísel

<mark>x,y=64,128</mark>.4096

y\_string = "y,,

# 1. varianta - oddělení čárkami, Tato varianta je vhodná na jednoduché a rychlé zobrazení textu, Jednotlivé prvky jsou odděleny mezerou print ("x =", x , ",", y\_string , "=", y ) # x = 64 , y = 128.4096
# 2. varianta - použití f-stringu
# Tato varianta umožňuje formátovat float čísla d označuje typ integer, s typ string a f typ float určuje počet zobrazených desetinných míst print(f"x = {x:d} , { y\_string :s} = {y:.2f}") # x = 64 , y = 128.41

print("\$\$P",time\_stamp,",",sum\_voltage,",",trimV,";",sep='',end='') #DataPlotter format

#### Dataplotter – měření napětí a další

from machine import Pin, Timer, PWM, ADC from utime import sleep, sleep\_ms

inbuiltLed = 25 led = Pin(inbuiltLed, Pin.OUT) button = Pin(16,Pin.IN,Pin.PULL\_UP) ledT = Pin(4, Pin.OUT)voltage = ADC(28) #creating potentiometer object trimvoltage = ADC(27) timerr = Timer() voltages = [0.0, 0.0, 0.0, 0.0]array\_position = 0 time\_stamp = 0 voltage\_threshold = 2.1 alarm\_threshold = 3.1 buzzer = PWM(Pin(15)) buzzer.freq(500) def meas(timerr): sum\_voltage = 0 global time\_stamp global array\_position global voltages trimV=(3.3 \* trimvoltage.read\_u16())/65536 voltages[array\_position] = (3.3 \* voltage.read\_u16())/65536 array\_position +=1 if array\_position == 4: array\_position=0 a = 0 sum\_voltage = 0 while a < 4: sum\_voltage = voltages[a] a += 1 sum\_voltage /=4 time stamp += 0.04print("\$\$P",time\_stamp,",",sum\_voltage,",",trimV,";",sep='',end='') #DataPlotter format led.toggle() if sum\_voltage > trimV: ledT.value(1) else: ledT.value(0) if sum\_voltage > trimV: buzzer.duty\_u16(32768) else: buzzer.duty\_u16(0)

timerr.init(freq=100, mode=Timer.PERIODIC, callback=meas)

while True: if button.value() == 0: sys.exit() sleep\_ms(10)